# SMARTSystem- Exporting Data to QuickBooks or your Accounting System

How to Export Data to QuickBooks from SMARTSystem

1. Check if the days Sales Orders have been Invoiced. Go to End of Day> Invoice Print Verification

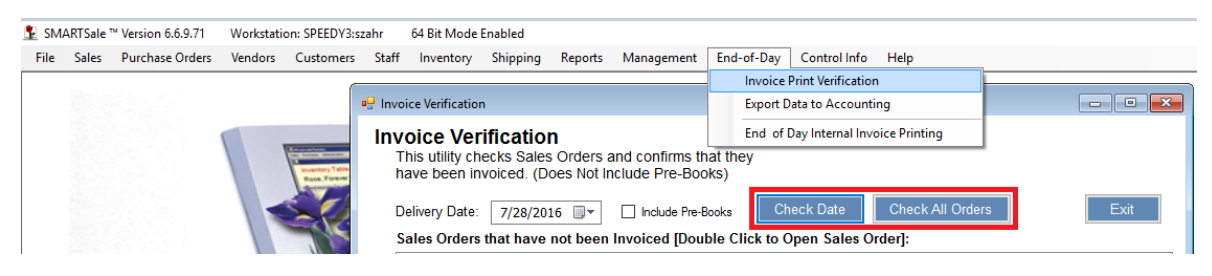

- 2. If the popup says "All of the orders for delivery on (your date) have been invoiced." You can continue with export to QuickBooks export. If you receive a list of Invoices those need to be processed before continuing:
  - a. By clicking each sales order listed one at a time to display the sales order
  - b. Invoice the sales order or change the delivery date

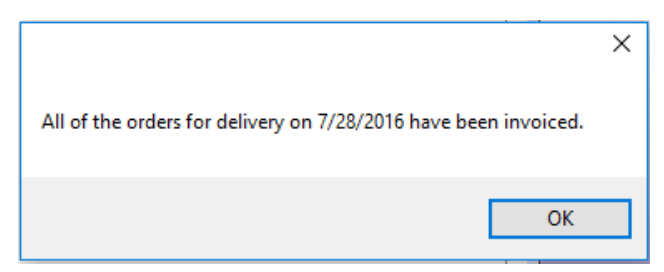

3. Pick the Date Range Start >End Date. Then click the "Export Daily Activities to Quick Books" Button. *Note: leave the Start Date set to capture any back dated transactions. Usually, the End Date will be the last full day of operations.* 

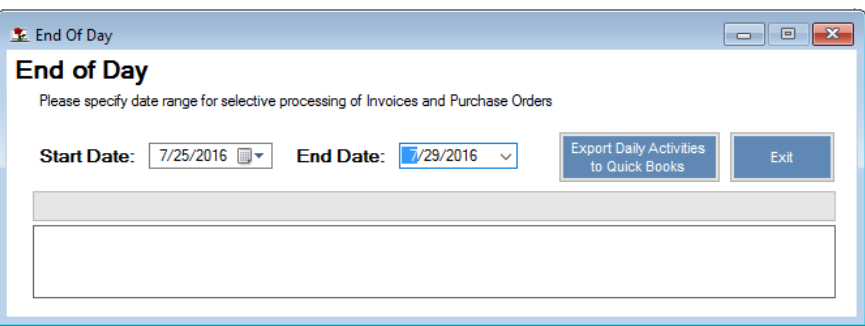

4. Items will export to Quick Books or your Accounting System:

| 👱 End Of Day                                                                              |      |
|-------------------------------------------------------------------------------------------|------|
| End of Day                                                                                |      |
| Please specify date range for selective processing of Invoices and Purchase Orders        |      |
| Start Date:         7/25/2016         End Date:         7/29/2016         EXPORT COMPLETE | Exit |
|                                                                                           |      |
| Exporting all inclusive data file Complete.                                               |      |
|                                                                                           |      |
|                                                                                           |      |

5. The Report: Invoice Register by Delivery Date will list all invoices and credits transferred for import to Quick Books or your Accounting System.

| 😰 In | 💈 Invoice Register By Date                                                                 |        |                                  |             |              |              |         |          |         |            |             |                  |   |
|------|--------------------------------------------------------------------------------------------|--------|----------------------------------|-------------|--------------|--------------|---------|----------|---------|------------|-------------|------------------|---|
| In   | Invoice Register By Delivery Date Report                                                   |        |                                  |             |              |              |         |          |         |            |             |                  |   |
| De   | Delivery Date Start 7/25/2016 🖉 Delivery Date End: 7/29/2016 🖉 Select Route: Create Report |        |                                  |             |              |              |         |          |         |            |             |                  |   |
| M    | ↓ ↓ 1 of 4 ▶ ▶   ← ③ ②   ⊕ □ □ □ ↓ Page Width ▼ Find   Next                                |        |                                  |             |              |              |         |          |         |            |             |                  |   |
|      | Run Date 8/8/2                                                                             | 2016   |                                  |             |              |              |         |          |         |            | 1 of 4 page | 5                | ^ |
|      | Time 4:30                                                                                  | :54 PM | Invoice Register fo              | or Delivery | : 7/25/201   | 16 to 7/29/2 | 2016    |          |         |            |             |                  |   |
|      | Inv / Crd #                                                                                | Cust#  | Name                             | Prod<br>Amt | Prod<br>Cost | GP Amt       | GP %    | Oth Chrg | Del+Frt | Tax<br>Amt | Net Inv     | Delivery<br>Date |   |
|      | Invoices                                                                                   |        |                                  |             |              |              |         |          |         |            |             |                  |   |
|      | 33860                                                                                      | 103970 | ZEIDLER EAST                     | 98.14       | 60.30        | 37.84        | 38.56 % | 0.00     | 0.00    | 0.00       | 98.14       | 07/25/2016       | - |
|      | 33861                                                                                      | 258778 | MAYFLOWER GARDENS & GIFTS        | 62.38       | 28.41        | 33.97        | 54.46 % | 0.00     | 0.00    | 0.00       | 62.38       | 07/25/2016       |   |
|      | 33862                                                                                      | 258778 | MAYFLOWER GARDENS & GIFTS        | 46.00       | 28.00        | 18.00        | 39.13 % | 0.00     | 0.00    | 0.00       | 46.00       | 07/25/2016       |   |
|      | 33863                                                                                      | 258769 | PETALS FLOWERS & GIFTS           | 111.00      | 53.94        | 57.06        | 51.41 % | 0.00     | 10.00   | 8.47       | 129.47      | 07/25/2016       |   |
|      | 33864                                                                                      | 258227 | GARY'S FLEUR DE LIS              | 138.68      | 67.72        | 70.96        | 51.17 % | 0.00     | 0.00    | 0.00       | 138.68      | 07/25/2016       |   |
|      | 33865                                                                                      | 258783 | SMITH HOUSE FLOR AL              | 53.25       | 25.56        | 27.70        | 52.01 % | 0.00     | 9.00    | 0.00       | 62.25       | 07/25/2016       |   |
|      | 33866                                                                                      | 258748 | GREENHOUSE LLC                   | 273.60      | 132.53       | 141.07       | 51.56 % | 0.00     | 10.00   | 0.00       | 283.60      | 07/25/2016       |   |
|      | 33867                                                                                      | 258769 | PETALS FLOWERS & GIFTS           | 23.75       | 13.58        | 10.17        | 42.84 % | 0.00     | 0.00    | 1.66       | 25.41       | 07/25/2016       |   |
|      | 33868                                                                                      | 958900 | T P FLOWER SHOP                  | 40.15       | 18.59        | 21.56        | 53.70 % | 0.00     | 9.00    | 0.00       | 49.15       | 07/25/2016       |   |
|      | 33869                                                                                      | 258766 | BARINS & BLOOMS                  | 73.70       | 32.12        | 41.58        | 56.42 % | 0.00     | 9.00    | 0.00       | 82.70       | 07/25/2016       |   |
|      | 33870                                                                                      | 258724 | GUILTY PLEASURES RLOWERS & GIFTS | 127.50      | 73.87        | 53.64        | 42.07 % | 0.00     | 0.00    | 0.00       | 127.50      | 07/25/2016       | ~ |

- 6. Using the Quick Books Import Tool:
  - a. You must have Quick Books open
  - b. Switch to Single User Mode to prevent an import error by having another user access QB data until the Import process completes.

| Φ                                                                                                    |                     |                                                                                                    |                      | - Q               | uickBooks Pro           | 2015 -  |
|----------------------------------------------------------------------------------------------------|---------------------|----------------------------------------------------------------------------------------------------|----------------------|-------------------|-------------------------|---------|
| Edit View Lists Faile                                                                                                    | worites <u>C</u> or | npany C <u>u</u> stomers Vend <u>o</u> rs Employees                                                                 | Banking Repo         | rts <u>W</u> indo | w <u>H</u> elp          |         |
| New Company<br>Open or Restore Company<br>Dack Up Company<br>Create Copy<br>Glose Company/Logoff<br>Switch to Multi-user Mode | IY<br>►             | ar Snapshots Customers Vendors Employe                                                                              | ûn<br>ees Bank Feeds | Docs Q            | Ĵ<br>tuickBooks 2016    | Reports |
| Utilities           Set Up Intuit Sync Manage           Send Company File                                                     | ►<br>11<br>►        | Import<br>Export<br>Synchronize Contacts                                                                            | )<br>Pa              | ay Bills          | QuickBooks<br>Financing |         |
| Print<br>Save as PDF<br>Print Eorms                                                                                           | Ctrl+P              | Copy Company File for QuickBooks Mac<br>Copy Company File for QuickBooks Online<br>Repair File and Network Problems | a                    |                   |                         |         |
| Send Forms                                                                                                    |                     | Host Multi-User Access                                                                                              | ate                  | Sales             |                         |         |
| Shipping                                                                                                    | •                   | <u>V</u> erify Data                                                                                                 | ece                  | eipts             |                         |         |
| Update Web Services<br>Exit                                                                                                   | Alt+F4              | <u>R</u> ebuild Data<br>Condense Da <u>t</u> a                                                                      |                      |                   |                         |         |
|                                                                                                    | Create<br>Invoices  | Restore Backup For Earlier QuickBooks Ve                                                                            | ersion               |                   |                         |         |

7. Click Quick Books Import Tool icon

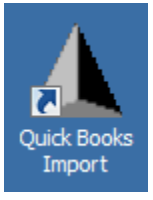

8. Go to QuickBooks Import Tool:

| Quick Bo    | ooks Imn        |                      |                  |      |     |         |                    |
|-------------|-----------------|----------------------|------------------|------|-----|---------|--------------------|
|             | ooks imp        | ort Utility - v7.0.0 |                  |      |     |         |                    |
| QuickB      | ooks i          | mport status ar      | nd informatio    | n    |     |         |                    |
| Importin    | <b>ig:</b> 0000 | Total Records        |                  | 0000 | of  | 0000    | Inventory Adjustme |
| 0000 d      | of 0000         | Purchase Orders      |                  | 0000 | of  | 0000    | Invoice Payments   |
| 0000 d      | of 0000         | Invoices / Orders    |                  | 0000 | of  | 0000    | Credit Memos       |
|             |                 |                      |                  |      | _   |         |                    |
|             |                 |                      |                  |      |     |         |                    |
|             |                 |                      |                  |      |     |         |                    |
|             |                 |                      |                  |      |     |         |                    |
|             |                 |                      |                  |      |     |         |                    |
|             |                 |                      |                  |      |     |         |                    |
|             |                 |                      |                  |      |     |         |                    |
|             |                 |                      |                  |      |     |         |                    |
|             |                 |                      |                  |      |     |         |                    |
|             |                 |                      |                  |      |     |         |                    |
| C           |                 |                      |                  |      |     |         | >                  |
|             |                 |                      |                  |      |     |         |                    |
| ource File: |                 |                      |                  |      |     |         | Browse             |
| ource File: |                 |                      |                  |      |     |         | Browse             |
| ource File: | Import          | Data to QuickBooks   | Print import log |      | Def | ine Acc | ounts              |
| ource File: | Import          | Data to QuickBooks   | Print import log | n    | Def | ine Acc | ounts              |

9. You need to Define Accounts first before first use to start Export process. Your Accounts will likely look different from the below example:

| Setup Accounts                                                                           |                                                                                              | -         |       | × |
|------------------------------------------------------------------------------------------|----------------------------------------------------------------------------------------------|-----------|-------|---|
| Setup Accounts                                                                           |                                                                                              |           |       |   |
| If you are using a sub-acco<br>enter the parent account fo<br>Example: Sales:Flower Sale | unt for any of these items, you will need to<br>llowed by a colon then the sub-account.<br>s |           |       |   |
| Inventory Items                                                                          | Use Accounts from Imported Data                                                              |           |       |   |
|                                                                                          | Create New Inventory Items as Non-Invent                                                     | ory Parts |       |   |
| Inventory Asset:                                                                         | Inventory Asset                                                                              |           |       |   |
| Cost of Goods Sold:                                                                      | Purchases                                                                                    |           |       |   |
| Sales:                                                                                   | Sales                                                                                        |           |       |   |
| Invoice Payment                                                                          |                                                                                              |           |       |   |
| Bank:                                                                                    | Undeposited Funds                                                                            |           |       |   |
| Accounts Receivable:                                                                     | Accounts Receivable                                                                          |           |       |   |
| Flags and Switches                                                                       |                                                                                              |           |       |   |
| 🔲 Bypass Vendor a                                                                        | nd Customer update after initial creation.                                                   |           |       |   |
| Export Customer Balan                                                                    | ces                                                                                          |           |       |   |
| Export Directory:                                                                        |                                                                                              |           | Brows | e |
|                                                                                          | <u>Save</u> <u>Exit</u>                                                                      |           |       |   |

Alternate Settings in Import 7.0:

<u>How to setup inventory in Quick Books as Non-Inventory Parts</u>: Click "Define Accounts" then check "Create New Inventory Items as Non-Inventory Parts" Click Save.

| 3 Setup Accounts                                                                                         | -                                                                                                    |               | $\times$       | XyVIjsWsFoKFJwF6loKul/ed      |
|----------------------------------------------------------------------------------------------------|----------------------------------------------------------------------------------------------------|---------------|----------------|-------------------------------|
| Setup Account                                                                                            | \$                                                                                                    |               |                | sbook - Log In, Sig G How to  |
| If you are using a sub-acc<br>enter the parent account I<br>Example: Sales:Flower Sa                     | <ul> <li>ount for any of these items, you will need to<br/>ollowed by a colon then the sub-account.<br/>les</li> </ul> |               |                | hanges                        |
| Inventory Items                                                                                          | 🔽 Use Accounts from Imported Data                                                                                      |               |                | I U A - co 🖬                  |
|                                                                                                    | Create New Inventory Items as Non-Inventory Part                                                                       |               |                | >                             |
| Inventory Asset:                                                                                         | Inventory Asset                                                                                                    |               |                |                               |
| Cost of Goods Sold:                                                                                      | Purchases                                                                                                    |               |                | of 0000 lourshaw before       |
| Sales:                                                                                                   | Sales                                                                                                    |               |                | of 0000 Inventoly Adjustments |
| Invoice Payment                                                                                          |                                                                                                    |               |                | of 0000 Gredit Memor          |
| Bank:                                                                                                    | Undeposited Funds                                                                                                    | 1             |                |                               |
| Accounts Receivable                                                                                      |                                                                                                    |               |                | ^                             |
| Flags and Switches                                                                                       | <sup>e</sup>  Accounts Receivable<br>and Customer update after initial creation.<br>none                               |               |                |                               |
| Flags and Switches<br>Bypass Vendor<br>Export Customer Bala<br>Export Directory:                         |                                                                                                    | Brow          | ISB            |                               |
| Flags and Switches<br>Bypass Vendor<br>Export Customer Bala<br>Export Directory:                         |                                                                                                    | Brow          | 158            | ,                             |
| Flags and Switches<br>Bypass Vendor<br>Export Customer Bala<br>Export Directory:                         |                                                                                                    | Brow          | ise            | Browse                        |
| Flags and Switches<br>Bypass Vendor<br>Export Customer Bala<br>Export Directory:                         |                                                                                                    | Brow          | rse            | Browse                        |
| Flags and Switches<br>Flags and Switches<br>Bypess Vendor<br>Export Customer Bala<br>Export Directory:   |                                                                                                    | nt import log |                | Browse                        |
| Flags and Switches<br>Flags and Switches<br>Bypass Vendor<br>Export Customer Bala<br>Export Directory: C |                                                                                                    | nt import log | rse            | Define Accounts               |
| Flags and Switches<br>Flags and Switches<br>Gypess Vendor<br>Export Customer Bala<br>Export Directory: C |                                                                                                    | nt import log | rse<br>C<br>DN | Define Accounts               |
| Export Directory:                                                                                        |                                                                                                    | nt import log | rse<br>C       | Define Accounts               |

10. Click the Browse button to Navigate to the file you want to import. Choose the most recent file in C:\WFSData\ExportFiles (Be sure that the file you are importing says "COMPLETE" and there is more than 1KB of data):

| 🗧 🔶 👻 🛧 📙 > Thi      | s PC > Windows (C:) > WFSData > ExportFiles          | ٽ ~               | Search ExportFiles   | م<br>ر |
|----------------------|------------------------------------------------------|-------------------|----------------------|--------|
| Organize 👻 New folde | r                                                    |                   | :==<br>:==           | - 🔳 🔮  |
| CargoMasterl ^       | Name                                                 | Date modified     | Туре                 | Size   |
| CargoMaster          | B QB_COMPLETE_10-7-2016_2_47_02 PM.CSV               | 10/7/2016 2:47 PM | Microsoft Excel C    | 10 KB  |
| CreditMemos          | QB_Credits_10-7-2016_2_47_01 PM.CSV                  | 10/7/2016 2:47 PM | Microsoft Excel C    | 1 KB   |
| CustomerMe           | 🚯 QB_InventoryAdjustments_10-7-2016_2_47_00 PM.CSV   | 10/7/2016 2:47 PM | Microsoft Excel C    | 1 KB   |
| Data Sources         | QB_Invoices_10-7-2016_2_47_01 PM.CSV                 | 10/7/2016 2:47 PM | Microsoft Excel C    | 1 KB   |
| EmailWorking         | QB_Customers_10-7-2016_2_47_00 PM.CSV                | 10/7/2016 2:47 PM | Microsoft Excel C    | 1 KB   |
| Evcel                | 🚯 QB_InventoryModifications_10-7-2016_2_47_00 PM.CSV | 10/7/2016 2:47 PM | Microsoft Excel C    | 1 KB   |
|                      | QB_PurchaseOrders_10-7-2016_2_47_00 PM.CSV           | 10/7/2016 2:47 PM | Microsoft Excel C    | 1 KB   |
| ExportFiles          | QB_Vendors_10-7-2016_2_46_59 PM.CSV                  | 10/7/2016 2:47 PM | Microsoft Excel C    | 10 KB  |
| ImportFiles          | 📙 Backups                                            | 10/7/2016 2:46 PM | File folder          |        |
| Invoices             |                                                      |                   |                      |        |
| Logos                |                                                      |                   |                      |        |
| PDF-Files            |                                                      |                   |                      |        |
| n                    |                                                      |                   |                      |        |
| File na              | me: QB_COMPLETE_10-7-2016_2_47_02 PM.CSV             | ~                 | Valid import file ty | pe v   |
|                      |                                                      |                   | Open                 | Cancel |

#### Click Open.

11. Your source file will appear in the Browse box.

|                                          | 800              | ks Imp          | ort Utility                             | - v7.0.0                         |                                     |                                   |                            |          |             |                    | :                   | ×          |
|------------------------------------------|------------------|-----------------|-----------------------------------------|----------------------------------|-------------------------------------|-----------------------------------|----------------------------|----------|-------------|--------------------|---------------------|------------|
| QuickBooks import status and information |                  |                 |                                         |                                  |                                     |                                   |                            |          |             |                    |                     |            |
| Import                                   | ting:            | 0000            | Total R                                 | (ecords                          |                                     |                                   |                            | 0000     | of          | 0000               | Inventory Adjustmen | ts         |
| 0000                                     | of               | 0000            | Purchase                                | e Orders                         |                                     |                                   |                            | 0000     | of          | 0000               | Invoice Payments    |            |
| 0000                                     | of               | 0000            | Invoices                                | / Orders                         |                                     |                                   |                            | 0000     | of          | 0000               | Credit Memos        |            |
|                                          |                  |                 |                                         |                                  |                                     |                                   |                            |          |             |                    | ^                   | 1          |
|                                          |                  |                 |                                         |                                  |                                     |                                   |                            |          |             |                    |                     |            |
|                                          |                  |                 |                                         |                                  |                                     |                                   |                            |          |             |                    |                     |            |
|                                          |                  |                 |                                         |                                  |                                     |                                   |                            |          |             |                    |                     |            |
|                                          |                  |                 |                                         |                                  |                                     |                                   |                            |          |             |                    |                     |            |
|                                          |                  |                 |                                         |                                  |                                     |                                   |                            |          |             |                    |                     |            |
|                                          |                  |                 |                                         |                                  |                                     |                                   |                            |          |             |                    |                     |            |
| <                                        |                  |                 |                                         |                                  |                                     |                                   |                            |          |             |                    | >                   |            |
| <<br>Source File                         | e: [             |                 | C:\WFS                                  | Data\Expo                        | ortFiles                            | \QB_COMF                          | PLETE_                     | 10-7-20  | 16_2        | _47_02             | 2 PM.CSV Browse     | Sumul      |
| <<br>Source File                         | e: [             | Import          | C:\WFS<br>Data to Q                     | Data\Expo<br>uickBooks           | ortFiles'<br>s                      | \QB_COMF<br><u>P</u> rint imp     | PLETE_                     | 10-7-20  | 16_2<br>Def | _47_02<br>ine Acc  | 2 PM.CSV Browse     |            |
| Source File                              | e: [             | Import          | C:\WFS                                  | Data\Expo<br>uickBooks           | ortFiles'<br>s                      | \QB_COMF                          | PLETE_                     | 10-7-20  | 16_2<br>Def | _47_02<br>ine Acc  | 2 PM.CSV Browse     | ,<br>munit |
| Source File                              | ≕ [<br>          | Import<br>oks e | C:\WFS<br>Data to Q<br><b>xport</b>     | Data\Expo<br>uickBooks<br>status | ortFiles <sup>1</sup><br>s<br>G anc | NQB_COMF<br>Print imp             | PLETE_<br>ort log<br>natio | .10-7-20 | 16_2<br>Def | _47_02<br>ine Acc  | 2 PM.CSV Browse     |            |
| Source File                              | ≕ [<br>          | Import          | C:\WFS<br>Data to Q<br>xport            | Data\Expo<br>uickBooks<br>status | ortFiles'<br>s<br>6 anc             | NQB_COMF<br>Print imp<br>d inforn | PLETE_<br>ort log<br>natic | 10-7-20  | 16_2<br>Def | _47_02             | 2 PM.CSV Browse     |            |
| Source File                              | ≕ [<br>          | Import          | C:\WFS<br>Data to Q<br><b>&gt;xport</b> | Data\Expr<br>uickBooks<br>status | ortFiles <sup>v</sup><br>s anc      | Age_COMF<br>Print imp             | PLETE_<br>ort log<br>natic | .10-7-20 | 16_2<br>Def | :_47_02<br>ine Acc | 2 PM.CSV Browse     | , minut    |
| Quick                                    | e: [<br>]<br>Boo | Import          | C:\WFS<br>Data to Q<br><b>&gt;xport</b> | Data\Expo<br>uickBooks<br>status | ortFiles'<br>s<br>6 anc             | AB_COMF                           | PLETE_<br>ort log          | 10-7-20  | 16_2        | _47_02             | 2 PM.CSV Browse     |            |

Click the Import Data to QuickBooks button.

12. If the import was successful, you will receive a popup with the number of records successfully uploaded:

| , <u>,</u>                               |                                             |  |  |  |  |  |  |  |
|------------------------------------------|---------------------------------------------|--|--|--|--|--|--|--|
| A Quick Books Import Utility - v7.0.0 X  |                                             |  |  |  |  |  |  |  |
| QuickBooks import status and information |                                             |  |  |  |  |  |  |  |
| Importing: 0000 Total Records            | 0000 of 0000 Inventory Adjustments          |  |  |  |  |  |  |  |
| 0000 of 0000 Purchase Orders             | 0000 of 0000 Invoice Payments               |  |  |  |  |  |  |  |
| 0000 of 0000 Invoices / Orders           | 0000 of 0000 Credit Memos                   |  |  |  |  |  |  |  |
|                                          | ^                                           |  |  |  |  |  |  |  |
|                                          |                                             |  |  |  |  |  |  |  |
|                                          | Quick Books Import X                        |  |  |  |  |  |  |  |
|                                          |                                             |  |  |  |  |  |  |  |
|                                          | Processed a total of 8 Records.             |  |  |  |  |  |  |  |
|                                          |                                             |  |  |  |  |  |  |  |
|                                          | ОК                                          |  |  |  |  |  |  |  |
| <                                        | v                                           |  |  |  |  |  |  |  |
| Source File: C:\WFSData\ExportFiles\/    | 28_COMPLETE_10-7-2016_2_47_02 PM.CSV Browse |  |  |  |  |  |  |  |
| Import Data to DrickBooks                | Print import log Define à coounte           |  |  |  |  |  |  |  |
| Import Data to quickbooks                | Eine inporting Denne Accounts               |  |  |  |  |  |  |  |
| QuickBooks export status and             | information                                 |  |  |  |  |  |  |  |
|                                          |                                             |  |  |  |  |  |  |  |
|                                          |                                             |  |  |  |  |  |  |  |
|                                          |                                             |  |  |  |  |  |  |  |
|                                          |                                             |  |  |  |  |  |  |  |
| Exporting Cust #                         | Export Customer Balances                    |  |  |  |  |  |  |  |
|                                          |                                             |  |  |  |  |  |  |  |

## 13. Process Complete

### 14. Export Customer Balances

| QuickBooks export status and information                                                                                   |                          |
|----------------------------------------------------------------------------------------------------|--------------------------|
| RIVERSIDE WHOLESALE FLORIST<br>RUJAHN & MALANEY<br>ROKAY FLORAL-BATTLE CREEK<br>ROKAY FLORAL-PLYMOUTH<br>ROSES & MORE, INC | ^                        |
| ROY HOUFF #1-OAN PARK<br>ROY HOUFF #12-NASHVILLE                                                                           | v                        |
| Processing ROY HOUFF #2-WHEELING Exported: 301                                                                             | Export Customer Balances |

15. Complete

16.

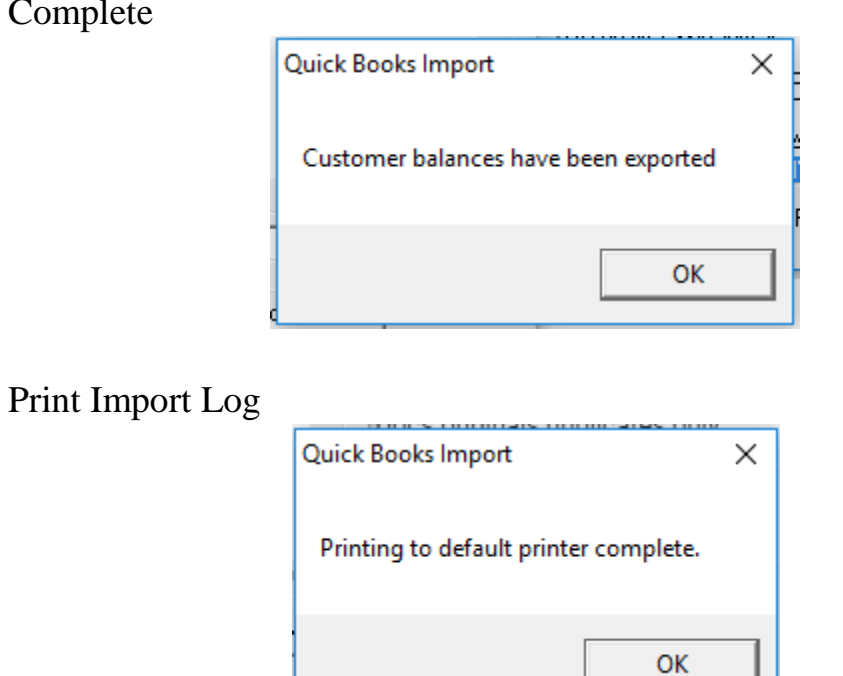

17. The Today's Invoice Register report is automatically created. It is strongly suggested that you print it as a record of what will be exported to QuickBooks after the QuickBooks Import Utility is run. Files are created at this location on your computer: C:\WFSData\ExportFiles, as shown below. When you run this again, the old files will move to the Backups folder and the new ones will display in place of the old ones.

| 🛕 Open                                                                          |                                                    |                   |                       | ×      |
|---------------------------------------------------------------------------------|----------------------------------------------------|-------------------|-----------------------|--------|
| $\leftarrow$ $\rightarrow$ $\checkmark$ $\uparrow$ $\square$ $\rightarrow$ This | PC → Windows (C:) → WFSData → ExportFiles          | ٽ ~               | Search ExportFiles    | م      |
| Organize 🔻 New folder                                                           |                                                    | • 🔳 🔞             |                       |        |
| CargoMasterl ^                                                                  | Name                                               | Date modified     | Туре                  | Size   |
| CargoMaster                                                                     | QB_COMPLETE_10-7-2016_2_47_02 PM.CSV               | 10/7/2016 2:47 PM | Microsoft Excel C     | 10 KB  |
| CreditMemos                                                                     | QB_Credits_10-7-2016_2_47_01 PM.CSV                | 10/7/2016 2:47 PM | Microsoft Excel C     | 1 KB   |
| CustomerMe                                                                      | QB_InventoryAdjustments_10-7-2016_2_47_00 PM.CSV   | 10/7/2016 2:47 PM | Microsoft Excel C     | 1 KB   |
| Data Sources                                                                    | QB_Invoices_10-7-2016_2_47_01 PM.CSV               | 10/7/2016 2:47 PM | Microsoft Excel C     | 1 KB   |
| EmailWorking                                                                    | QB_Customers_10-7-2016_2_47_00 PM.CSV              | 10/7/2016 2:47 PM | Microsoft Excel C     | 1 KB   |
| - Excel                                                                         | QB_InventoryModifications_10-7-2016_2_47_00 PM.CSV | 10/7/2016 2:47 PM | Microsoft Excel C     | 1 KB   |
| Event Film                                                                      | QB_PurchaseOrders_10-7-2016_2_47_00 PM.CSV         | 10/7/2016 2:47 PM | Microsoft Excel C     | 1 KB   |
| Exportriles                                                                     | 🚯 QB_Vendors_10-7-2016_2_46_59 PM.CSV              | 10/7/2016 2:47 PM | Microsoft Excel C     | 10 KB  |
| ImportFiles                                                                     | 📙 Backups                                          | 10/7/2016 2:46 PM | File folder           |        |
| Invoices                                                                        |                                                    |                   |                       |        |
| Logos                                                                           |                                                    |                   |                       |        |
| PDF-Files                                                                       |                                                    |                   |                       |        |
| n                                                                               |                                                    |                   |                       |        |
| File na                                                                         | me: QB_COMPLETE_10-7-2016_2_47_02 PM.CSV           | ~                 | Valid import file typ | oe v   |
|                                                                                 | L                                                  |                   | Open                  | Cancel |

- 18. If you need to check what was in the "QB COMPLETE" file you can go to the file in C:\WFSData\ExportFiles and right click file and choose OPEN with>Notepad. You can File >Save As >Documents file if needed.
- 19. Do not delete the Backup files this may be your only source of past information from the EOD. They cannot be replaced. Although there are additional backup measures in place deleting files is not recommended. If you have a question, please call support 727-483-5306.

### Import Back into SMARTSystem

If you have not done so from the earlier steps above:

Click on the "Export Customer Balances" and the export from Quick Books will begin:

Export Customer Balances

When completed close the QB Import Tool.

Open SMARTSystem, File, Import and Import Customer Balances.

| Ľ | E SI | MARTSale  | ™ Version 6.4.6.54 | Work  | stati       | on: Johns HP |         |           |                   |
|---|------|-----------|--------------------|-------|-------------|--------------|---------|-----------|-------------------|
|   | File | Sales     | Purchase Orders    | Vendo | rs          | Customers    | Staff   | Inventory | Shipping          |
| 1 |      | Import    |                    | •     |             | Import Cust  | tomers  |           |                   |
|   |      | Database  |                    |       | Import Cust | tomer Ba     | alances |           |                   |
|   |      | Restore [ | Database           |       |             | Import Vend  | dors    |           |                   |
|   |      | Log Off   |                    |       |             | Import Ship  | To Info | rmation   |                   |
|   |      | Evit      |                    |       |             | Import Inve  | ntory   |           | 22442am<br>31.588 |
| l | -    | LAIL      |                    | -     |             | Import Tax   | Codes   |           |                   |

The following screen will be displayed:

| 🖶 Import Customer Balance                        | s - F1=Help                                                                                                   |                     |
|--------------------------------------------------|----------------------------------------------------------------------------------------------------|---------------------|
| Import Custome                                   | er Balances                                                                                                   |                     |
| Import files must be in<br>If you choose to impo | either Tab or Comma delimited ASCII format.<br>rt a Comma delimited file, please use quoted text identifiers. |                     |
| File to be imported:                             |                                                                                                    | Browse              |
|                                                  | Impor                                                                                                    | t Customer Balances |
| Status: idle                                     |                                                                                                    |                     |
|                                                  |                                                                                                    |                     |

Click "Browse" to select the folder for Import:

C:\WFSData\ImportFiles

Click on "customerbalances.txt" to select.

| ∑ Open                                                                                      |                      |                     |               |       | 2 |
|---------------------------------------------------------------------------------------------|----------------------|---------------------|---------------|-------|---|
| Organize 🔻 New folder                                                                       |                      |                     |               | =     | 0 |
| <ul> <li>Rob SMART Ba</li> <li>Sage</li> <li>Simply Accoun</li> <li>SMART System</li> </ul> | Name                 | Date modified       | Туре          | Size  |   |
|                                                                                             | 퉬 Backup             | 12/30/2013 10:38 PM | File folder   |       |   |
|                                                                                             | customerbalances.txt | 9/11/2013 3:01 PM   | Text Document | 70 KB |   |

Click on "Import Customer Balances" and your customer balances will be updated in the SMARTSystem:

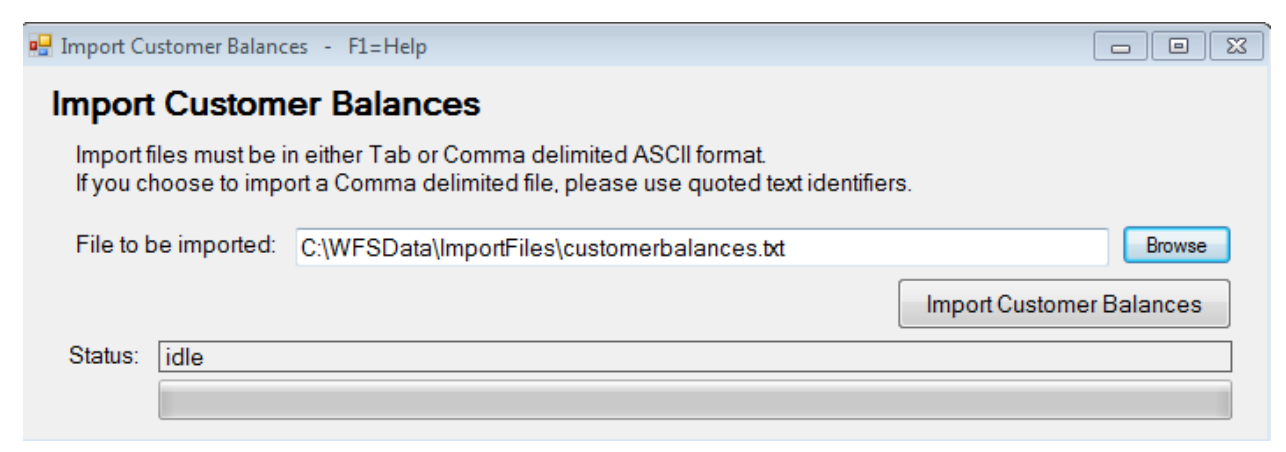

When completed close this "Import Customer Balances" screen.

This completes the entire End-of-Day cycle from beginning to end.